## ขั้นตอนการใช้งานระบบ HS๔

๑. เข้าโปรแกรม Internet Explorer หรือ Google Chrome แล้วพิมพ์ HS๔ จะเข้าสู่หน้าแรกของโปรแกรม HS๔

| Go <b>⊎</b> gle | Hs4                                                                         |
|-----------------|-----------------------------------------------------------------------------|
|                 | Q ทั้งหมด ▶ วิดีโอ ♥ แผนที่ ๒ ข่าวสาร ๒ คันรูป                              |
|                 | ผลการค้นหาประมาณ 1,800,000 รายการ (0.40 วินาที)                             |
|                 | 164.115.27.219 › hs4 › login 💌 แปลหน้านี้                                   |
|                 | HS4 LOGIN                                                                   |
|                 | Login Code:<br>คุณเคยไปที่หน้าเว็บนี้หลายครั้ง ไปครั้งล่าสุดเมื่อ: 5/4/2020 |

 ๒. ใส่รหัส Login Code (ศบส.เขต จะมอบให้แต่ละโรงพยาบาล ) แล้วกดปุ่ม Enter เพื่อเข้าสู่โปรแกรม ประเมินตนเอง

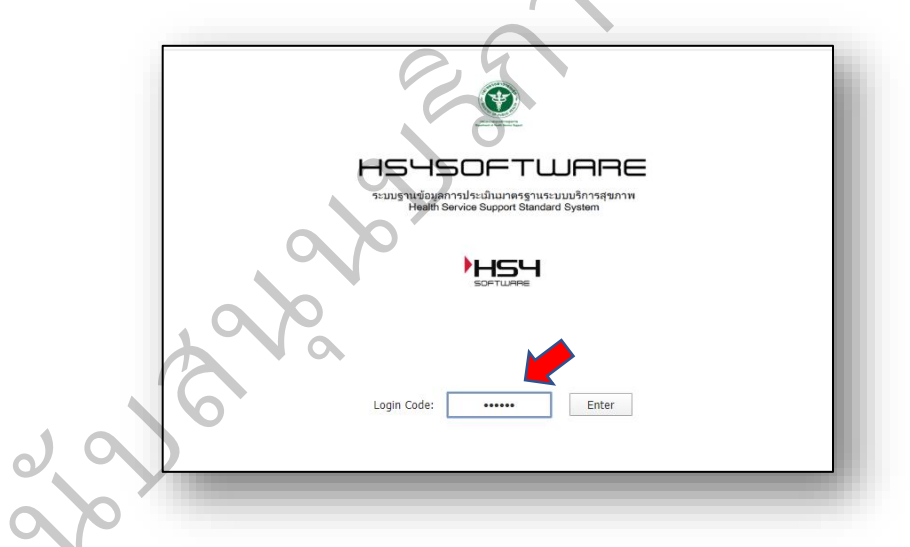

๓. คลิกเลือกที่ปุ่ม บส.๑ แบบประเมินตนเอง เพื่อเข้าไปทำแบบประเมินตนเองในแต่ละด้าน

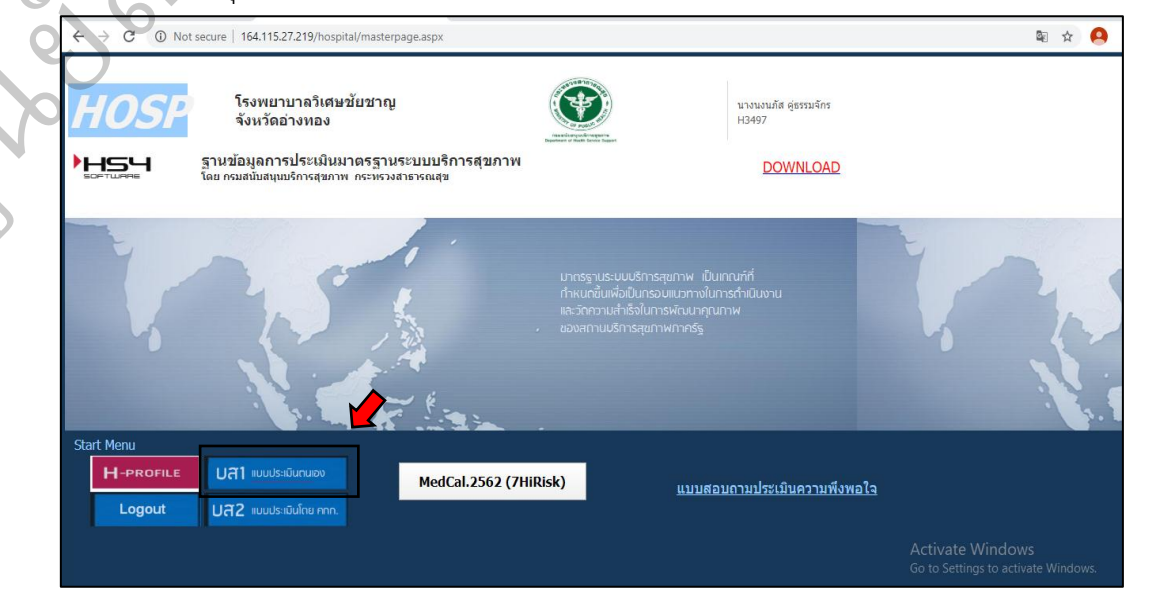

๔. คลิกปุ่ม เลือก เพื่อเข้าสู่เกณฑ์มาตรฐานฯ สำหรับประเมินตนเองในปี งบประมาณ ๒๕๖๓

|                                             | ื่ โรงพยาบาลวิเศษชัยชา                                                                |                               |                            |                               |       |
|---------------------------------------------|---------------------------------------------------------------------------------------|-------------------------------|----------------------------|-------------------------------|-------|
|                                             |                                                                                       |                               |                            |                               |       |
| <u>Т</u> 9.Т                                | แบบประเมินตนเอง                                                                       | ลังหวัด                       | ปีมนโระนาณ                 | Visit                         | สถามะ |
| ั <b>ป สิ . 1</b><br>เลือก                  | เบบประเมินดนเอง<br>โรงพยาบาล                                                          | จังหวัด                       | ปีงบประมาณ                 | Visit<br>ID                   | สถานะ |
| ั <b>ป ดี . 1</b><br>เลือก<br>เลือก         | . แบบประเมินตนเอง<br>โรงพยาบาล<br>โรงพยาบาลวิเศษชัยชาญ                                | จังหวัด<br>อ่างทอง            | ปีงบประมาณ<br>2563         | Visit<br>ID<br>15021          | สถานะ |
| ั <b>ป 🗟 . ป</b><br>เลือก<br>เลือก<br>เลือก | เ <b>แบบประเมินดนเอง</b><br>โรงพยาบาล<br>โรงพยาบาลวิเศษชัยชาญ<br>โรงพยาบาลวิเศษชัยชาญ | จังหวัด<br>อ่างทอง<br>อ่างทอง | ปีงบประมาณ<br>2563<br>2562 | Visit<br>ID<br>15021<br>14115 | สถานะ |

 ๕. คลิกเลือกเกณฑ์มาตรฐานฯ แต่ละด้าน จากนั้นคลิกปุ่ม เลือก ข้อย่อยของเกณฑ์มาตรฐานฯ แต่ละด้าน เพื่อให้คะแนนประเมนตนเอง

| ►<br>                                                                                                    | า <mark>บาลวิเศ</mark> ษ<br><sup>อง</sup>                                                                            | <b>งชัยช</b> าถุ                                                                        | ļ                                            |                                                                                          | ข้อมูลไ                                                                                                    | ม่สมบูร                                                                        |
|----------------------------------------------------------------------------------------------------|----------------------------------------------------------------------------------------------------|-----------------------------------------------------------------------------------------|----------------------------------------------|------------------------------------------------------------------------------------------|----------------------------------------------------------------------------------------------------|--------------------------------------------------------------------------------|
| ปิงปม.: <b>2563</b><br>โรงพยาบาล: โรงพยาบาลวิเศษชัยชาญ<br>จังหวัด: อ่างทอง<br>สบส.เขต: 04<br>VisitID: 15021                                                                                                    | <u>เอกส</u><br>า<br>เยี่ยม<br>ดั้                                                                                    | <u>กรอนุมัติ</u><br>ที่หนังสือ:<br>ลงวันที่:<br>มประเมิน<br>งั่แต่วันที่:<br>ถึงวันที่: | Ų                                            |                                                                                          | <b>6.1</b><br>ะเมินดนเอง)                                                                                  |                                                                                |
| 1-ระบบมาตรฐาน                                                                                                    | )<br>ม                                                                                                    | 2-เกณฑ์<br>เาตรฐาน<br>(ข้อ) ป                                                           | 3-ตรวจ<br>ระเมิน(ข้อ)                        | 4-คะแนนที่<br>ตั้ง                                                                       | 5-คะแนนที่<br>ได้                                                                                          | 6-คิดเป็นร้อ<br>ละของด้าน                                                      |
| ด้านที่ 1 ระบบการจัดการคณภาพในโรงพยา                                                                                                    | บาล                                                                                                    | 34                                                                                      | 34                                           | 100                                                                                      | 0.00                                                                                                    | 0.00                                                                           |
| ด้านที่ 2 ระบบอาคารและสภาพแวดล้อมในโร                                                                                                    |                                                                                                    | 84                                                                                      | 84                                           | 100                                                                                      | 0.00                                                                                                    | 0.00                                                                           |
| ด้านที่ 3 ระบบความปลอดภัยในโรงพยาบาล                                                                                                    |                                                                                                    | 52                                                                                      | 52                                           | 100                                                                                      | 0.00                                                                                                    | 0.00                                                                           |
| ด้านที่ 4 ระบบสิ่งแวดล้อมในโรงพยาบาล                                                                                                    |                                                                                                    | 30                                                                                      | 30                                           | 100                                                                                      | 0.00                                                                                                    | 0.00                                                                           |
| ด้านที่ 5 ระบบสื่อสารในโรงพยาบาล                                                                                                    | 0                                                                                                    | 22                                                                                      | 22                                           | 100                                                                                      | 0.00                                                                                                    | 0.00                                                                           |
| ด้านที่ 6 ระบบเครื่องมือแพทย์ในโรงพยาบาล                                                                                                    | <u>a</u>                                                                                                    | 19                                                                                      | 19                                           | 100                                                                                      | 0.00                                                                                                    | 0.00                                                                           |
| <u>ด้านที่ 7 ระบบสุขศึกษาในโรงพยาบาล</u>                                                                                                    |                                                                                                    | 25                                                                                      | 25                                           | 100                                                                                      | 0.00                                                                                                    | 0.00                                                                           |
| ,0                                                                                                    | )o                                                                                                    |                                                                                         |                                              |                                                                                          |                                                                                                    | 0.00                                                                           |
| รถศานตรร <<บส.1 Print สรุปครมุม                                                                                                    | เน วิเคราะห์และจั                                                                                                    | ัดทำแผนความเสี่ยง                                                                       |                                              |                                                                                          | VisitID: 1502                                                                                              | 1                                                                              |
| แบบประะเมินดนเอง<br>โรงพยาบาลวิเศษชัยชาญ อ่างทอง                                                                                                    |                                                                                                    | บส.<br>2563                                                                             | 1 ปร<br>รวม<br>B คิด                         | ะ <b>เมินตนเอง</b><br>มคะแนน:<br>เป็นร้อยละ:                                             | ข้อมูลไม่ส<br>0.00<br>0.00                                                                                 | เมบูรณ์                                                                        |
|                                                                                                    |                                                                                                    |                                                                                         |                                              |                                                                                          |                                                                                                    |                                                                                |
| ด้านที่ 1 ระบบการจัดการดุณ                                                                                                    | ภาพในโรงพ                                                                                                    | เยาบาล                                                                                  | บร<br>รวม<br>คิด                             | ะ <b>เมินโดยคกก</b><br>งคะแนน:<br>เป็นร้อยละ:                                            | . ข้อมูลไม่ย<br>0.00<br>0.00                                                                               | สมบูรณ์                                                                        |
| ด้านที่ 1 ระบบการจัดการดุณ<br>1.1 การกำหนดนโยบาย การจัดการ                                                                                                    | <b>ภาพในโรงท</b><br>เกณฑ์ประเมิง                                                                                     | <b>มยาบาล</b><br>น(ข้อ) คะแน                                                            | <b>ปร</b><br>รวม<br>คิด<br>แถ่วงน้ำหนัก      | ะเมินโดยดกก<br>เคะแนน:<br>เป็นร้อยละ:<br>รวมคะแบน<br>ประเมินตนเอง                        | . ข้อมูลไม่ส<br>0.00<br>0.00<br>รวมส<br>ประเมิน                                                            | <b>สมบูรณ์</b><br>เะแบบ<br>โดย คกก.                                            |
| ด้านที่ 1 ระบบการจัดการดุณ<br>1.1 การกำหนดนโยบาย การจัดการ<br>คุณภาพ                                                                                                    | <b>ภาพในโรงท</b><br>เกณฑ์ประเมิท<br>4                                                                                | <b>เยาบาล</b><br><sup>ม(ข้อ)</sup> ดะแน:                                                | บร<br>รวม<br>คิด<br>เถ่วงน้ำหนัก<br>5        | ะเมินโดยคกก<br>เคะแนน:<br>เป็นร้อยละ:<br>รวมคะแนน<br>ประเมินคนเอง                        | . ข้อมูลไม่ส<br>0.00<br>0.00<br>รวมค<br>ประเมิน                                                            | <b>สมบูรณ์</b><br>ละแนน<br>โดย ดกก.                                            |
| ด้านที่ 1 ระบบการจัดการดุณ<br>1.1 การกำหนดนโยบาย การจัดการ<br>คุณภาพ                                                                                                    | <b>ภาพในโรงท</b><br>เกณฑ์ประเมิง<br>4                                                                                | <b>เยาบาล</b><br>ม(ข้อ) ดะแน                                                            | <b>บร</b><br>รวม<br>คิด<br>เถ่วงน้ำหนัก<br>5 | ะเมินโดยคกก<br>เคะแนน:<br>เป็นร้อยละ:<br>รวมคะแนน<br>ประเมินคนเอง<br><u>ประ</u>          | . ข้อมูลไม่ส<br>0.00<br>0.00<br>รวมผ<br>ประเมิน<br>ประเมิน<br>เบ็บ ลำดับ<br>เอง ความเสียง                  | <mark>สมบูรณ์</mark><br>หะแบบ<br>โดย คกก.<br><u>ประเมิน</u><br>โ <u>ดยคกก.</u> |
| ด้านที่ 1 ระบบการจัดการดุณ<br>1.1 การกำหนดนโยบาย การจัดการ<br>คุณภาพ                                                                                                    | <b>.ภาพในโรงท</b><br>เกณฑ์ประเม <mark>้า</mark><br>4                                                                 | <b>มยาบาล</b><br>ม(ข้อ) คะแน<br>เ                                                       | <b>บร</b><br>รวม<br>คิด<br>เสวงน้ำหนัก<br>5  | ะเมินโดยคกก<br>เคะแนน:<br>เป็นร้อยละ:<br>รวมคะแนน<br>ประเมินคนเอง<br>ประเมินคนเอง<br>ประ | . ข้อมูลไม่ส<br>0.00<br>0.00<br>รวมะ<br>ประเมิน<br>เมื่น ลำดับ<br>เอง ความเสี่ยง                           | สมบูรณ์<br>เะแบบ<br>โดย คกก.<br>ประบบิน<br>โดยคกก.                             |
| ด้านที่ 1 ระบบการจัดการดุณ<br>1.1 การกำหนดนโยบาย การจัดการ<br>คุณภาพ<br><u>เรือก</u> 1.1 การกำหนดนโยบาย การจัดการคุณภาพ<br><u>เรือก</u> 1.1.1 กำหนดนโยบายโดยผู้บริหารสูงสุด เป็น<br><u>เรือก</u> 1.1.2 เนื้อหาสาระสำคัญในนโยบายมีความสะ                                                                                                | <b>.ภาพในโรงท</b><br>เกณฑ์ประเมิ<br>4<br>เอกสารลายลักษณ์อักษร<br>เดดล้องกับมาตรฐานระบ                                | มยาบาล<br>แ(ข้อ) คะแน:<br>ร<br>มการจัดการ                                               | บร<br>รวม<br>คิด<br>เต่วงน้ำหนัก<br>5        | ะเมินโดยคกก<br>เคะแนน:<br>เป็นร้อยละ:<br>รวมคะแนน<br>ประเมินคนเอง<br><u>ประ</u><br>ดบ    | . ข้อมูดไม่ส<br>0.00<br>0.00<br>รวมะ<br>ประเป็น<br>เป็น ลำดับ<br>เอง ความเสี่ยง                            | สมบูรถโ<br>เขแบน<br>เดีย คกก.<br>ประชมน<br>โดยคกก.                             |
| ด้านที่ 1 ระบบการจัดการดุณ<br>1.1 การกำหนดนโยบาย การจัดการ<br>คุณภาพ<br><u>เลือก</u> 1.1 การกำหนดนโยบาย การจัดการคุณภาพ<br><u>เลือก</u> 1.1.1 กำหนดนโยบายโดยผู้บริหารสูงสุด เป็น<br><u>เลือก</u> 1.1.2 เนื้อหาสาระสำคัญในนโยบายมีความสะ<br><u>เลือก</u> 1.1.3 มีการถ่ายทอด เผยแพร่นโยบายทีความสะ                                       | <b>.ภาพในโรงท</b><br>เภณฑ์ประเมิ<br>4<br>เอกสารลายลักษณ์อักษร<br>เดคล้องกับมาตรฐานระบบ<br>เริการใดวิธีการหนึ่งหรือห  | มยาบาล<br>ม(ข้อ) คะแน<br>ม<br>มการจัดการ<br>เฉายวิธีการที่มีความเห                      | บร<br>รวม<br>คิด<br>เต่วงน้ำหนัก<br>5        | ะเมินโดยคกก<br>มคะแนน:<br>เป็นร้อยละ:<br>รวมคะแนน<br>ประเมินตนเอง<br>ประ<br>ดน           | . ข้อมูดไม่ส<br>0.00<br>0.00<br>รวมะ<br>ประเป็น<br>ประเป็น<br>เอ้ง ความเสี่ยง                              | สมบูรณ์<br>เซเนน<br>โดย คกก.<br><u>ประเมิน</u><br>โดยคกก.                      |
| ด้านที่ 1 ระบบการจัดการดุณ<br>1.1 การกำหนดนโยบาย การจัดการ<br>คุณภาพ<br><u>เธือก</u> 1.1.1 กำหนดนโยบาย การจัดการคุณภาพ<br><u>เธือก</u> 1.1.1 กำหนดนโยบายโดยผู้บริหารสูงสุด เป็น<br><u>เธือก</u> 1.1.2 เนื่อหาสาระสำคัญในนโยบายมีความสะ<br><u>เธือก</u> 1.1.3 มีการถ่ายทอด เผยแพช่นโยบายา ด้วย!<br><u>เธือก</u> 1.1.4 มีการทบทวนนโยบายา | <b>.ภาพในโรงท</b><br>เกณฑ์ประเมิน<br>4<br>แอกสารลายลักษณ์อักษร<br>เดคล้องกับมาตรฐานระบบ<br>เร็การโตวิธีการหนึ่งหรือห | มยาบาล<br>ม(ข้อ) คะแน<br>ม<br>มการจัดการ<br>เลายวิธีการที่มีความเห                      | บร<br>รวม<br>คิด<br>เถ่งน้ำหนัก<br>5         | ะเมินโดยดกก<br>เดะแนน:<br>เป็นร้อยละ:<br>รวมคะแนน<br>ประเมินคนเอง<br>ประเมินคนเอง        | . ข้อมูลไม่ส<br>0.00<br>0.00<br>รวมค<br>ประเมิน<br>เมิน ลำดับ<br>เอง ความเสียง                             | สมบูรณ์<br>เลย คกก.<br>ประเภิษ<br>โดยคกก.                                      |
| ด้านที่ 1 ระบบการจัดการดุณ<br>1.1 การกำหนดนโยบาย การจัดการดุณ<br>เรือก 1.1 การกำหนดนโยบาย การจัดการดุณภาพ<br>เรือก 1.1.1 กำหนดนโยบายโดยผู้บริหารสูงสุด เป็น<br>เรือก 1.1.2 เนื่อหาสาระล่าดัญในนโยบายมีความสะ<br>เรือก 1.1.3 มีการถ่ายทอด เผยแหล่นโยบายที่จะย่า<br>เรือก 1.1.4 มีการทาบทวนนโยบายฯ                                       | เกณฑ์ประเมิ<br>แอกสารลายลักษณ์อักษร<br>เดดล้องกับมาตรฐานระบ<br>มริการใดวิธีการหนึ่งหรือห                             | มยาบาล<br>ม(ข้อ) ดะแน<br>มการจัดการ<br>แลายวิธีการที่มีความเห<br>น(ข้อ) ดะแน            | บร<br>รวม<br>คิด<br>เถ่วงน้ำหนัก<br>5        | ะเมินโดยคกก<br>มคะแนน:<br>เป็นร้อยละ:<br>รรมคะแนน<br>ประเมินคนเอง<br>                    | . ข้อมูลไม่ส<br>0.00<br>0.00<br>รวมเ<br>ประเมิน<br>เป็น สำคับ<br>ความเสียง<br>ความเสียง<br>รวมเ<br>ประเมิน | สมบูรณ์<br>เลยนน<br>โดย คกก.<br>ประเมิน<br>โดยคกก.                             |

 ๖. คลิกเลือกให้คะแนนประเมินตนเองแต่ละข้อ พร้อมกับพิมพ์ข้อความผลการประเมินและแนบไฟล์หรือ รูปภาพประกอบ จากนั้นคลิกปุ่ม SAVE ข้อความและไฟล์แนบ ตรวจสอบความถูกต้องของข้อมูลแล้ว คลิกปุ่ม << เลือกเกณฑ์ประเมิน เพื่อย้อนกลับไปเลือกข้อย่อยถัดไป ให้ครบทุกข้อ</li>

| ระเบียน/กฎหมายที่เกี่ยวข้                                                                                                | ้อง <b>บส.1</b> login: H3497   |
|----------------------------------------------------------------------------------------------------|--------------------------------|
| เรงพบ เบ เล ภูเตษอบอ่อ เเข อ เงทอง<br>■ เกณฑ์มาตรฐาน<br>1.1.1 กำหนดนโยบายโดยผู้บริหารสูงสุด เป็นเอกสารลาย<br>ลักษณ์อักษร | - ดะแนนประเมิน                 |
| หมวด: 1.1 การกำหนดนโยบาย การจัดการคุณภาพ<br>ระบบ: ด้านที่ 1 ระบบการจัดการคุณภาพในโรงพยาบาล                               | 0 0.5 1<br>(SAVE ລັດຈົນນຳຄັງ)) |
| <ul> <li>คยขอความบระเมน / ดาอธบาย เพลแนบ</li> </ul>                                                                      |                                |
| ■ เลือกไฟล์แนบ<br>Choose File No file chosen<br>SAVE ข้อความและไฟล์แนบ                                                   |                                |
|                                                                                                    |                                |

 ๗. คลิกปุ่ม วิเคราะห์และจัดทำแผนความเสี่ยง จากนั้น คลิกปุ่ม เลือก เพื่อเข้าไปจัดลำดับความสำคัญ ของความเสี่ยง และระบุรายละเอียดการจัดการความเสี่ยง จากกนั้นกดปุ่ม บันทึก(SAVE)

| แบบประะเมินดนเ<br>โรงพยาบาลวิเศษชัยชาญ อ่างทอ                                                                                                    | อง                                                                                                    | บส <b>.1</b><br>2563                                                                                                    | <b>ประเมินตนเอง</b><br>รวมคะแนน:<br>คิดเป็นร้อยละ:                                                                                            | ข้อมูลไม่สมบูรณ์<br>0.00<br>0.00                                                        |
|----------------------------------------------------------------------------------------------------|----------------------------------------------------------------------------------------------------|----------------------------------------------------------------------------------------------------|----------------------------------------------------------------------------------------------------|-----------------------------------------------------------------------------------------|
| ด้านที่ 1 ระบบการจัดก                                                                                                    | ารคุณภาพในโรงพยา                                                                                                    | าบาล                                                                                                    | <b>ประเมินโดยดกก.</b><br>รวมคะแนน:<br>คิดเป็นร้อยละ:                                                                                          | ข้อมูลไม่สมบูรณ์<br>0.00<br>0.00                                                        |
| 1.1 การกำหนดนโยบาย การจั<br>ดุณภาพ                                                                                                    | เกณฑ์ประเมิน(ข้อ                                                                                                    | ) คะแนนถ่วงน้ำหนัก<br>5                                                                                                    | รวมคะแนน<br>ประเมินตนเอง                                                                                                    | รวมคะแนน<br>ประเมินโดย คกก.                                                             |
|                                                                                                    |                                                                                                    |                                                                                                    | <u>ประเม</u><br><u>ตนเอ</u>                                                                                                    | <u>ท้น สำดับ ประเมิน</u><br>เง <u>ความเสี่ยง โดยคกก</u>                                 |
| <ul> <li><u>เลือก</u>1.1 การกำหนดนโยบาย การจัดการ</li> </ul>                                                                                                    | ลุณภาพ                                                                                                    |                                                                                                    |                                                                                                    |                                                                                         |
| <u>เลือก</u> 1.1.1 กำหนดนโยบายโดยผู้บริห                                                                                                    | ารสูงสุด เป็นเอกสารลายลักษณ์อักษร                                                                                                    |                                                                                                    |                                                                                                    |                                                                                         |
| <u>เลือก</u> 1.1.2 เนื้อหาสาระสำคัญในนโยบ                                                                                                    | ายมีความสอดคล้องกับมาตรฐานระบบการ:                                                                                                    | จัดการ                                                                                                    |                                                                                                    |                                                                                         |
| <u>เลือก</u> 1.1.3 มีการถ่ายทอด เผยแพร่นโ                                                                                                    | ยบายฯ ด้วยวิธีการใดวิธีการหนึ่งหรือหลายวิ                                                                                                    | เธีการที่มีความเหมาะสมและป                                                                                                    | ฏิบัติดามนโยบาย                                                                                                    |                                                                                         |
|                                                                                                    |                                                                                                    |                                                                                                    |                                                                                                    |                                                                                         |
| <u>เลือก</u> 1.1.4 มีการทบทวนนโยบายฯ                                                                                                    |                                                                                                    |                                                                                                    |                                                                                                    |                                                                                         |
| <u>เลือก</u> 1.1.4 มีการทบทวนนโยบายฯ                                                                                                    |                                                                                                    |                                                                                                    |                                                                                                    |                                                                                         |
| เรื่อก 1,1.4 มีการทบทวนนโยบายฯ                                                                                                    | <b>ขจวิเคราะ</b> ห์ความเสี่ยง                                                                                                    | วัธีใช้เกณฑ์ประเมิน                                                                                                    | ระเบียน/ กฎหม                                                                                                    | ายที่เกี่ยวข้อง                                                                         |
| เรือก ไม่ 4 มีการทบทวนนโยบายฯ                                                                                                    | ขรวิเคราะห์ความเสี่ยง<br>ญ อ่างหอง                                                                                                    | <b>ຈິຣິໄຫຼ່ເກດເຈ</b> າປະະເທີນ                                                                                                    | ระเบียน/ กฎหมา                                                                                                    | ายที่เกี่ยวข่อง                                                                         |
| เรื่อก ไม่ 4 มีการทบทวนนโยบายฯ                                                                                                    | ซงวิเคราะห์ความเสี่ยง<br>เญ อ่างหอง                                                                                                    | วิธีไข่เกณฑ์ประเมิน                                                                                                    | ระเบียน/ กฎหมา                                                                                                    | ายที่เกี่ยวข้อง                                                                         |
| เริ่อข ไม่ 4 มีการทบทวนนโยบายา                                                                                                    | ารวิเคราะห์ความเสียง<br>กฎ อ่างหอง                                                                                                    | วิธีใช้เกณฑ์ประเมิน                                                                                                    | ระเบียน/ กฎหมา                                                                                                    | ายที่เกี่ยวข้อง                                                                         |
| เม็ญ ไม่.4 มักริทษทวนนโยบายฯ<br>↓↓↓↓↓↓↓↓↓↓↓↓↓↓↓↓↓↓↓↓↓↓↓↓↓↓↓↓↓↓↓↓↓↓↓↓                                                                                                    | ารวิเคราะห์ความเสียง<br>ญ อ่างหอง<br>วิ<br>วาของโรงพยาบาล มีกา<br>จน                                                                                                    | วิธีใช้เกณฑ์ประเมิน<br>รแบ่งช่องทางสิ่                                                                                                    | ์<br>ระเบียน/ กฎหมา<br>ถัญจรสำหรับยาน                                                                                                    | มยที่เกียวข้อง<br>มีพาหนะและผู้                                                         |
| เมื่อขโมไ4 มัการิทยทวนนโยยายา<br>→→→→→→→→→→→→→→→→→→→→→→→→→→→→→→→→→                                                                                                    | ารวิเคราะห์ความเสียง<br>ญี่อ่างหอง<br>วิ<br>าของโรงพยาบาล มีกา<br>จน<br>1                                                                                                    | วิธีใช้เกณฑ์ประเมิน<br>รแบ่งช่องทางสื่                                                                                                    | ์<br>ระเบียน/ กฎหมา<br>ถัญจรล้ำหรับยาน                                                                                                    | เขทีเกียวข่อง<br>มีพาหนะและผู้                                                          |
| <ul> <li>เมื่อขาม.1.4 มัการทบทวนนโยบายฯ</li> <li>เมือง ม.1.4 มัการทบทวนนโยบายฯ</li> <li>เมือง ม.1.4 มัการทบทวนนโยบายฯ</li> <li>เมือง ม.1.4 มัการทบทวนนโยบายฯ</li> <li>เริ่ง พยาบาลวิเสษชัยชาว</li> <li>เริ่ง พยาบาลวิเสษชัยชาว</li> <li>เริ่ง พยาบาลวิเสษชาชาชาว</li> <li>เริ่ง พยาบาลวิเสษชาชาชาชาชาชาชาชาชาชาชาชาชาชาชาชาชาชาชา</li></ul> | รรวิเคราะห์ความเสียง<br>กฎ อ่างหอง<br>ขของโรงพยาบาล มีกา<br>จน<br>1<br>โดยโครงสร้างหลักไม่สามารถแ<br>โรงพยาบาลขยายเส้นทางการเป                                                                                                    | วิธีใช้เกณฑ์ประเมิน<br>รแบ่งช่องทางสั<br>กไซได้ แต่ถ้ามีมีการก่<br>ก้าอ้งอาคารโดยมือนนพ                                                                                                    | ระเบียน/ กฎหมา<br>โญจรลำหรับยาบ<br>อสร้างใหม่จะนำมาตรฐา<br>เรื่อมขอบฟุตบาท แต่ยั                                                              | เขที่เกียวข่อง<br>มพาหนะและผู้<br>นเข้าไปดำเนินการ<br>งไม่ครมด้วน                       |
| เมื่อขุไม่ได้มีการทบทวนนโยบายฯ       เมื่อขุไม่ได้มีการทบทวนนโยบายฯ       เมื่อขุไม่ได้มีการทบทวนนโยบายฯ       เมื่อขุโปรงสุด       เป็นขุโรงการความเสียง       1.2.1 หางเข้า-ออกหลัศ<br>สัญจรหางเห้าอย่างชัดเ<br>ตำคับความเสียง:<br>แผนจัดการความเสียง:                                                                                                    | ารวิเคราะห์ความเสียง<br>กฎ อ่างหอง<br>วายองโรงพยาบาล มีกา<br>จน<br>1<br>โดยโครงสร้างหลักไม่สามารถแ<br>โรงพยาบาลขยายเส้นทางการเป                                                                                                    | วิธีใช้เกณฑ์ประเมิน<br>รแบ่งช่องหางสั<br>กไขได้ แต่ถ้ามีมีการก่<br>ก้ถึงอาคารโดยมีถนนท<br>(เฉพาะด้ายของ                                                                                                    | ระเบียน/ กฎหมา<br>โญจรล้ำหรับยาเ<br>อสร้างใหม่จะนำมาตรฐา<br>ร้อมขอมฟุตบาท แต่อี<br>เท่านั้น เช่น 2500ก)                                       | ายที่เกียวข้อง<br>มพาหนะและผู้<br>หนเข้าไปดำเนินการ<br>งไม่ครบด้วน                      |
| เมื่อขาม.1.4 มัการทบทวนนโยบายา       ไม่.1.4 มัการทบทวนนโยบายา       ได้เป็นสายเป็นสาย       ได้เป็นสาย       โรงงพยาบาลวิเศษชัยชาว       โรงงพยาบาลวิเศษชัยชาว       การจัดการความเสียง       1.2.1 หางเข้า-ออกหลัศ<br>สัญจรทางเห้าอย่างชัดเ<br>ตำดับความเสียง:<br>แผนจัดการความเสียง       งบประมาณ:<br>ผู้สินค์ตรอบ:<br>เส็นค์ตรอบ:                                                                                                    | ารวิเคราะห์ความเสียง<br>สญ อ่างหอง<br>วของโรงพยาบาล มีกา<br>จน<br>1<br>โดยโดรงสร้างหลักไม่สามารถแ<br>โรงพยาบาลขอายเส้นทางการเป                                                                                                    | วิธีใช้เกณฑ์ประเมิน<br>รแบ่งช่องหางสั<br>กไขได่ แต่ถ่ามีมีการก่<br>ก้ถึงอาคารโดยมีถนนท<br>(เฉพาะดัวเลข                                                                                                    | ระเบียน/ กฎหมา<br>โญจรล้ำหรับยาเ<br>อสร้างใหม่จะนำมาตรฐา<br>เรื่อมขอมฟุตบาท แต่อี<br>เท่านั้น เช่น 25000)                                     | มยที่เกียวข้อง<br>มพาหนะและผู้<br>นแข่าไปดำเนินการ<br>รไม่ครบด้วน                       |
| เม็ญ ไม่.4 มัการทบทวนนโยบายา          เม็ญ ไม่.4 มัการทบทวนนโยบายา         เมื่อง         เมือง         เมือง         เมือง         เมือง         เมือง         เมือง         เมือง         เมือง         เมือง         เมือง         เมือง         เมือง         เมือง         เมือง         เมือง         เมือง         เมือง         เมือง         เมือง         เมือง         เมือง         เม็อง         เม็อง                                                                                                    | ราวิเคราะห์ความเสียง<br>เญ อ่างหอง<br>ของโรงพยาบาล มีกา<br>จน<br>โลยโครงสร้างหลักไม่สามารถแ<br>โรงพยาบาลขยายเส้นทางการเป<br>2000000<br>งานสึงแวดส่อม<br>2018-03-27 00:00 เช่น                                                                                                    | วิธีใช้เกณฑ์ประเมิน<br>รแบ่งช่องทางสั<br>ก็ไขได่ แต่ถ้ามีมีการก่<br>ก็จ้งอาคารโดยมีถนนท<br>(เฉพาะด้วเดข<br>. 2018-12-25                                                                                                    | ระเบียน/ กฎหมา<br>โญจรล้ำหรับยาเ<br>อสร้างใหม่จะนำมาตรฐา<br>ร้อมขอมฟุตบาท แต่อี<br>เท่านั้น เช่น 25000)                                       | ายที่เกียวข้อง<br>มพาหนะและผู้<br>หแข่าไปดำเนินการ<br>งไม่ครบถ้วน                       |
| เรื่อก ไม่ 4 มีการทบทวนนโยบายา       เรื่อก ไม่ 4 มีการทบทวนนโยบายา       เรื่องพยาบาลวิเศษชัยชา       โรงงพยาบาลวิเศษชัยชา       การจักการความเสียง       1.2.1 หางเร่า-ออกหลัย<br>สัญจรทางเท้าอย่างชัดเ<br>สำคับความเสียง:       แผนจัดการความเสียง:       เมษาจัดการความเสียง:       เมษาจังการความเสียง:       เมษาจัดการความเสียง:       เมษาจังการความเสียง:       เมษาจังการความเสียง:       เมษาจังการความเสียง:       เมษาจังการความเสียง:       เมษาจังการความเสียง:       เมษาจังการความเสียง:                                                                                                    | <ul> <li>หรังคราะห์ความเสียง</li> <li>หญ่ อ่างหอง</li> <li>หยาบาล มีกา<br/>จน</li> <li>โดยโครงสร้างหลักไม่สามารถแ</li> <li>โรงพยาบาลขยายเส้นทางการเร</li> <li>2000000</li> <li>งานสังแวดสอม</li> <li>2018-03-27 00:00</li> <li>เช่น</li> <li>มีกาลาดารถุบัติเหตุลุกเฉ็น และ</li> </ul> | ริธิโข้เกณฑ์ประเมิน<br>รแบ่งช่องหางสั<br>กิโขโด แต่ถ้ามีมีการก่<br>กิโขโด แต่ถ้ามีมีการก่<br>กิโขโด แต่ถ้ามีมีการก่<br>(เฉพาะด้วเดข<br>(เฉพาะด้วเดข<br>2018-12-25<br>2018-12-25<br>เดตวามจำนวนรถยนต์พี<br>มีฟุตมาททางเท้าเป็นเ | ระเบียน/ กฎหมา<br>โญจรล้ำหรับยาเ<br>อสร้างใหม่จะนำมาตรฐา<br>ร้อมขอมฟุตบาท แต่ยี<br>เท่านั้น เช่น 25000)<br>เร็งเข้าอาคารผู้ป่วยในแ<br>มางช่วง | ายที่เกียวข้อง<br>มีพาหนะและผู้<br>หนเข้าไปดำเนินการ<br>งไม่ครบด้วน<br>ละผู้ป่วยนอก ออก |
| เรือก ไม่ไส่ มีการทบทวนนโยบายา<br>ระระระระระระระระระระระระระระระระระระระ                                                                                                    | างวิเคราะห์ความเสียง<br>เญ อ่างหอง<br>าของโรงพยาบาล มีกา<br>จน<br>โลยโครงสร้างหลักไปสามารณ<br>โรงพยาบาลขยายเส้นทางการเร<br>2000000<br>งานสังนวดส่อม<br>2018-03-27 00:00 เช่น<br>2019-06-03 00:00 เช่น<br>มีถนนแยกจากทางเข้าเส้นเพื่อง<br>จากอาคารอุปต์เทตุลุกเน็น และ                  | วธีใช้เกณฑ์ประเมิน<br>รแบ่งช่องหางสั<br>กไซได้ แต่ดำมีมีการก่<br>ก็ซึ่งอาคารโดยมีอนเท<br>(เฉพาะด้วเลย<br>2018-12-25<br>2018-12-25<br>เอครามจำนวนรถยนต์ที<br>มีฟุตบาททางเท้าเป็นเ                                               | ระเบียบ/ กฎหมา<br>โญจรสำหรับยาน<br>อสร้างไหม่อะบำมาตรฐา<br>เรื่อมขอมพุ่ตบาท แต่อี<br>เห่านั้น เช่น 25000)<br>เริ่งเข้าอาตารผู้ป่วยในแม่       | ายที่เกียวข้อง<br>มพาหนะและผู้<br>านเข้าไปดำเนินการ<br>งไม่ครบด้วน<br>ละผู้ป่วยนอก ออก  |

วิเคราะห์และจัดทำแผนความเสี่ยงให้ครบทุกข้อ

| <b>H</b>      | 54                           | VISIT-14115                                                                                                    | <<บส.1          | Print รับรู้ความเสี่ยง                                                                                                    | Print        | แผนความเสี่ยง      | ,            |            |                                                                                                    |  |
|---------------|------------------------------|----------------------------------------------------------------------------------------------------|-----------------|----------------------------------------------------------------------------------------------------|--------------|--------------------|--------------|------------|----------------------------------------------------------------------------------------------------|--|
| วิเคร<br>ด้าน | ราะห่<br>ที่ 2               | โและจัดทำแผนดวาม<br>ระบบอาคารและสภ                                                                                                    | เเสี่ยง<br>าพแว | ดล้อมในโรงพ                                                                                                    | ยาบาล        |                    |              |            |                                                                                                    |  |
| โรงพะ         | <mark>มาบา</mark> ส<br>สำดับ | ิ่งวิเศษชัยชาญ อ่างทอง<br>เกณฑ์ความเสียง                                                                                                    | คะแบบ           | แผนจัดการความเสี่ยง                                                                                                    | งบประมาณ     | ผู้รับผิด          | วันที่ดำเนิน | ถึงวันที่  | สรุปและประเบ็นผล                                                                                                    |  |
| <u>เลือก</u>  | 1                            | 1.2.1 ทางเข้า-ออกหลักของโรง<br>พยาบาล มีการแบ่งช่องทางสัญจร<br>สำหรับยานทาหนะและผู้สัญจรทางเท้า<br>อย่างขัดเจน                                      | 0.5             | โดยโครงสร้างหลักไม่<br>สามารถแก้ไขได้ แต่ถ้ามีมี<br>การก่อสร้างใหม่จะนำ<br>มาตรฐานเข้าไปดำเนินการ<br>โรงพยาบาลขยายเส้น<br>ทางการเข้าถึงอาคารโดยมี<br>ถนนพร้อมขอบฟุตบาท แต่<br>ยังไม่ครบเถ้วน  | 2,000,000.00 | งานสิ่ง<br>แวดล้อม | 2018-03-27   | 2019-06-03 | มีถนนแยกจากทางเข้าเดิม<br>เพื่อสดดวามจ่านวนรถยนด์ที่<br>วิ่งเข้าอาคารผู้ปัวขในและผู้<br>ป้วยนอก ออกจากอาคาร<br>อุบัติเหตุฉุกเฉิน และมี<br>ฟุตบาททางเท้าเป็นบางช่วง |  |
| <u>เลือก</u>  | 2                            | 1.6.1 แบ่งขอบเขคของทางเค็นเท้า<br>ออกจากเส้นทางจรารรของยาน<br>พาหนะอย่างขัดเจน                                                                      | 0.5             | โดยโครงสร้างหลักไม่<br>สามารถแก้ไขได้ แต่ถ้ามีมี<br>การก่อสร้างใหม่จะนำ<br>มาครฐานเข้าไม่ดำเนินการ<br>โรงพยาบาลขยายเส้น<br>ทางการเข้าถึงอาคารโดยมี<br>ถนนพร้อมขอมฟุตบาท แต่<br>ยังไม่ครบเถ้วน | 2,000,000.00 | งานสิ่ง<br>แวดล้อม | 2018-03-27   | 2019-06-03 | มีถนนแยกจากทางเข้าเดิม<br>เพื่อลดความจำนวนรถยนต์ที่<br>วิ่งเข้าอาดารยู่ป่วยในและผู้<br>ป่วยนอก ออกจากอาคาร<br>อุบัติเหตุฉูกเฉิน และมี<br>ฟุตบาททางเท้าเป็นบางช่วง  |  |
| <u>เลือก</u>  | 3                            | 2.1.6 แผนกผู้ป่วยใน บริเวณดั้งเดียงผู้<br>ป่วย ดารมีระยะระหว่างเดียง ไม่น้อย<br>กว่า 1 เมตร และสามารถน่าเปลเข็น<br>เข้าเทียบเดียงผู้ป่วยได้โดยสะดวก | 0.5             | ในปี 2560-2561 ดำเนิน<br>การปรับระยะห่างไปแล้ว 2<br>หอผู้ป่วย เหลือเพี่ยงหอผู้<br>ป่วยในหญิงขั้น 1 อยู่<br>ระหว่างจัดทำแผนดำเนิน<br>การ                                                       | 1,000,000.00 | งานสิ่ง<br>แวดล้อม | 2020-01-05   | 2020-05-01 | ในปี 2560-2561 ดำเนินการ<br>ปรับระยะห่างไปแล้ว 2 หอผู้<br>ป่วย เหลือเที่ยงหอผู้ป่วยใน<br>หญิงขึ้น 1 อยู่ระหว่างจัดทำ<br>แผนดำเนินการ                               |  |

๙. เมื่อลงข้อมูลผลการประเมินตนเองในแต่ละด้านครบทุกข้อย่อยแล้ว จากนั้นกดปุ่ม << บส.๑ เพื่อ ย้อนกลับไปเลือกเกณฑ์มาตรฐานฯ ด้านที่เหลือต่อไปให้ครบทุกด้าน

29

## หมายเหตุ

หากมีข้อสงสัยสามารถสอบถามได้ที่ ศูนย์สนับสนุนบริการสุขภาพที่ ๔ กรมสนับสนุนบริการสุขภาพ โทร. ๐ ๒๑๔๙ ๕๖๑๔ ต่อ ๓๐๑ , ๐๙ ๒๒๔๙ ๓๒๔๓

หากลืมรหัส สามารถติดต่อได้ที่ ผู้รับผิดชอบงานมาตรฐานระบบบริการสุขภาพระดับจังหวัด (สสจ.)

หรือ Admin ศบส. ๔